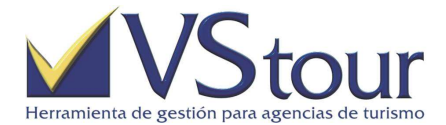

| Origen  | m:\Vstour\faqs\Cómo Registrar Anuncios en VStour.doc | Ultima actualización | 14/Febrero/2018 |
|---------|------------------------------------------------------|----------------------|-----------------|
| Destino | m:\Vstour\ayuda\faq-tutorial                         | Válido para versión  | VSTOUR 11.4     |
| Autor   | Laura Gisela Langero                                 |                      |                 |

# COMO REGISTRAR ANUNCIOS EN VSTOUR

## Situación

Los anuncios son un canal de comunicación en la Agencia. Funcionan como complemento de las notificaciones. Como default salen programadas tres categorías fijas, representadas por los íconos:

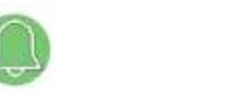

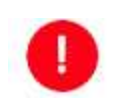

Eventualmente existe la posibilidad de agregar otras. Consulte a Mesa de Ayuda para más detalles.

Un anuncio puede tener varias categorías (entiéndase categoría = grupo).

## Como Registrar Anuncios en VStour

- 1. Ingresar desde Menú Principal / Archivos / Anuncios.
- 2. Desde la pantalla emergente de Anuncios, haga clic en el botón Nuevo Anuncio.
- Complete los campos solicitados. En la sección Vigencia, los campos Desde Fecha, Hora y Hasta Fecha, Hora indicarán el momento en que comenzará a publicarse el anuncio, y su finalización, respectivamente.
- **4.** En cuanto a los ítems **Restricción de horas**, deje en blanco **Desde Hora** / **Hasta Hora** si se trata de una publicación sin restricciones, es decir que se verá publicada a toda hora. De lo contrario, si el anuncio debe aparecer publicado dentro de cierto rango horario, especificar en los campos mencionados.
- **5.** Para la configuración respecto a los días en que se verá publicado el anuncio, siga procedimiento similar. Tilde los días en que deberá publicarse el anuncio.
- 6. campos Tema y Asunto serán obligatorios. Para el primer caso, haga doble clic o presione
  F3 y seleccione de los parámetros existentes. Si no existe, puede crearlo desde esa pantalla. Ver Nota.
- 7. Asigne un detalle en el ítem Asunto (es un campo de texto libre).
- **8.** Complete **Texto Anuncio** con el detalle y especificaciones según crea conveniente.
- **9.** Seleccione el o los grupos a los cuales irá dirigido el anuncio. Coloque un *tilde* a los que se deben incluir. Presione **Aceptar** para grabar el anuncio.

## Nota

- La versión incluye los 3 parámetros valores 1.0000, 2.0000 y 3.0000 que corresponden a las categorías programadas por default.
- El parámetro *AGR* comprende los *grupos de usuarios* que reciben los anuncios. En sistema quedarán configurados 3 grupos: *Ventas Administración Todos*.

## Ejemplo

1. Ingresar desde Menú Principal / Archivos / Anuncios.

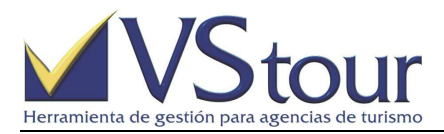

| 🗸 ¥STou  | ır v11.4.00, M   | lyTravel S.A. |
|----------|------------------|---------------|
| Archivos | Expedientes      | TktVoucher    |
| Cliente  | s                | 100000-0      |
| Pasaje   | ros              | Y TR          |
| COnta    | ctos             |               |
| pRove    | edores           |               |
| Servici  | os               |               |
| plaNos   |                  |               |
| Plan de  | e seGmentos      |               |
| cUpos    |                  |               |
| pAquel   | tes              |               |
| Tarifar  | io               |               |
| Notifica | ador             |               |
| Anunci   | os               |               |
| Catego   | oria Notificador |               |
| Tipo de  | e caMbio         |               |
| Finaliza | ar               |               |

2. Desde la pantalla emergente de Anuncios, haga clic en el botón Nuevo Anuncio.

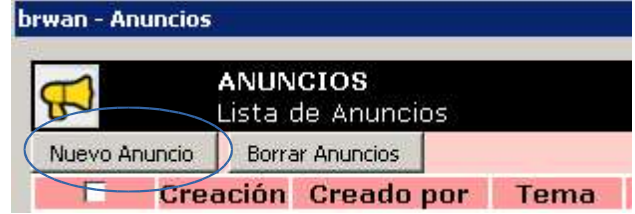

3. Complete los campos solicitados. En la sección *Vigencia*, los campos **Desde Fecha**, **Hora** y **Hasta Fecha**, **Hora** indicarán el momento en que comenzará a publicarse el anuncio, y su finalización, respectivamente.

| wan - Agrega | r Anuncios |              |         |              |          |       |           | ? × |
|--------------|------------|--------------|---------|--------------|----------|-------|-----------|-----|
| Vigencia     | 1044       | 1. Second on | 1044 38 |              | 1020     | -     | 1044 - 24 |     |
| Desde Fecha: | 12/03/18   | Hora:        | 09:00   | Hasta Fecha: | 16/03/18 | Hora: | 15:00     |     |

4. En cuanto a los ítems **Restricción de horas**, deje en blanco **Desde Hora** / **Hasta Hora** si se trata de una publicación sin restricciones, es decir que se verá publicada a toda hora. De lo contrario, si el anuncio debe aparecer publicado dentro de cierto rango horario, especificar en los campos mencionados.

| Restricción de H | Restricción de Horas (Rango de horas que aparecerá el anuncio. En blanco todo el día) — |             |  |  |  |  |  |  |  |  |
|------------------|-----------------------------------------------------------------------------------------|-------------|--|--|--|--|--|--|--|--|
| Desde Hora:      | :                                                                                       | Hasta Hora: |  |  |  |  |  |  |  |  |

5. Para la configuración respecto a los días en que se verá publicado el anuncio, siga procedimiento similar. Tilde los días en que deberá publicarse el anuncio.

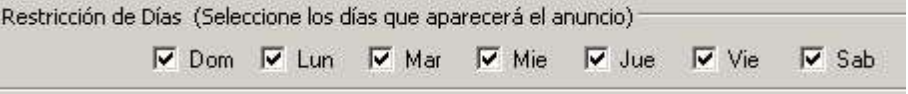

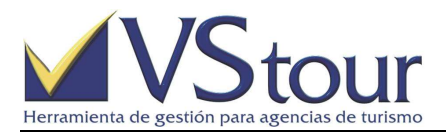

6. Los campos **Tema** y **Asunto** serán obligatorios. Para el primer caso, haga doble clic o presione **F3** y seleccione de los parámetros existentes. Si no existe, puede crearlo desde esa pantalla. Ver **Nota**.

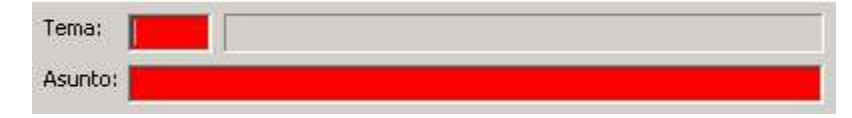

| 🕕 (brwan - Tema    |     |     |        |
|--------------------|-----|-----|--------|
| Opciones           |     |     |        |
|                    |     |     |        |
| Descripcion        | Cod | Itm | Valor  |
| AVISOS AL PERSONAL | ΑΑΑ | TEM | 0.0000 |
| OFERTAS            | OFE | TEM | 0.0000 |
| ULTIMO MOMENTO     | BBB | TEM | 0.0000 |

| Tema:   | <b>DFE</b> | OFERTAS |
|---------|------------|---------|
| Asunto: |            |         |
| Texto 0 | ouncio:    |         |

7. Asigne un detalle en el ítem **Asunto** (es un campo de texto libre).

| Tema:   | OFE   | OFERTAS                         |
|---------|-------|---------------------------------|
| Asunto: | DESCL | IENTO 20% HTL TERRA - BUE MARZO |

8. Complete **Texto Anuncio** con el detalle y especificaciones según crea conveniente. Texto Anuncio:

| Descuento válido para ingresos desde 13-<br>Con o sin reserva previa. | 03 hasta 16-03-18, en todas las habitaciones según disponibilidad. |
|-----------------------------------------------------------------------|--------------------------------------------------------------------|
| <b>▲</b>                                                              |                                                                    |

 Seleccione el o los grupos a los cuales irá dirigido el anuncio. Los grupos de anuncios se relacionan al usuario desde la configuración del mismo (VSTNiv → solapa Grupos Anuncios.) Coloque un *tilde* a los que se deben incluir. Presione Aceptar para grabar el anuncio.

| Código | Descripción                    |
|--------|--------------------------------|
| AER    | Grupo para Anuncios Aereos     |
| BW     | Grupo para Anuncios Brazo Web  |
| REC    | Grupo para Anuncios Receptivos |
| VEN    | Grupo para Anuncios Vendedores |

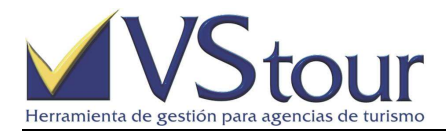

| brwan - Ar | nuncios                       |      |                                                                                                    |   |                 |                    | ? 🗖 🗆 🗙                     |
|------------|-------------------------------|------|----------------------------------------------------------------------------------------------------|---|-----------------|--------------------|-----------------------------|
| <b>7</b>   | ANUNCIOS<br>Lista de Anuncios |      |                                                                                                    |   |                 |                    | 3                           |
| Nuevo A    | nuncio Borrar Anuncios        |      |                                                                                                    |   | _               |                    |                             |
|            | Creación Creado por           | Tema | Guerpo                                                                                                    | _ | <b>Vigencia</b> | <u>Vencimiento</u> | Grupos a publicar           |
|            | 12/03/18 TECNICO              | OFE  | Descuento válido para ingresos desde<br>13-03 hasta 16-03-18, en todas las<br>habitaciones según disponibilidad.<br>Con o sin reserva previa. | Q | 12/03/18        | 16/03/18           | ADM; AER; BW<br>; REC; VEN; |
|            | 31/03/17 TECNICO              | CCC  | Se encuentran disponibles los<br>paquetes en el tarifario Preguntarle<br>a PASCUAL                                                            | Q | 31/03/17        | 30/04/17           | ADM; AER; REC; VEN;         |
|            | 21/03/17 TECNICO              | AAA  | Apagar las luces antes de retirarse                                                                                                    | Q | 22/03/17        | 23/03/17           |                             |